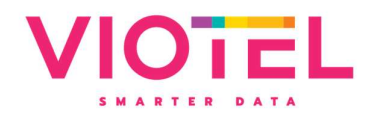

User Manual

# Node: SMART IoT Data Node

Model: Version 1.0

# Manual Revision: 1.3

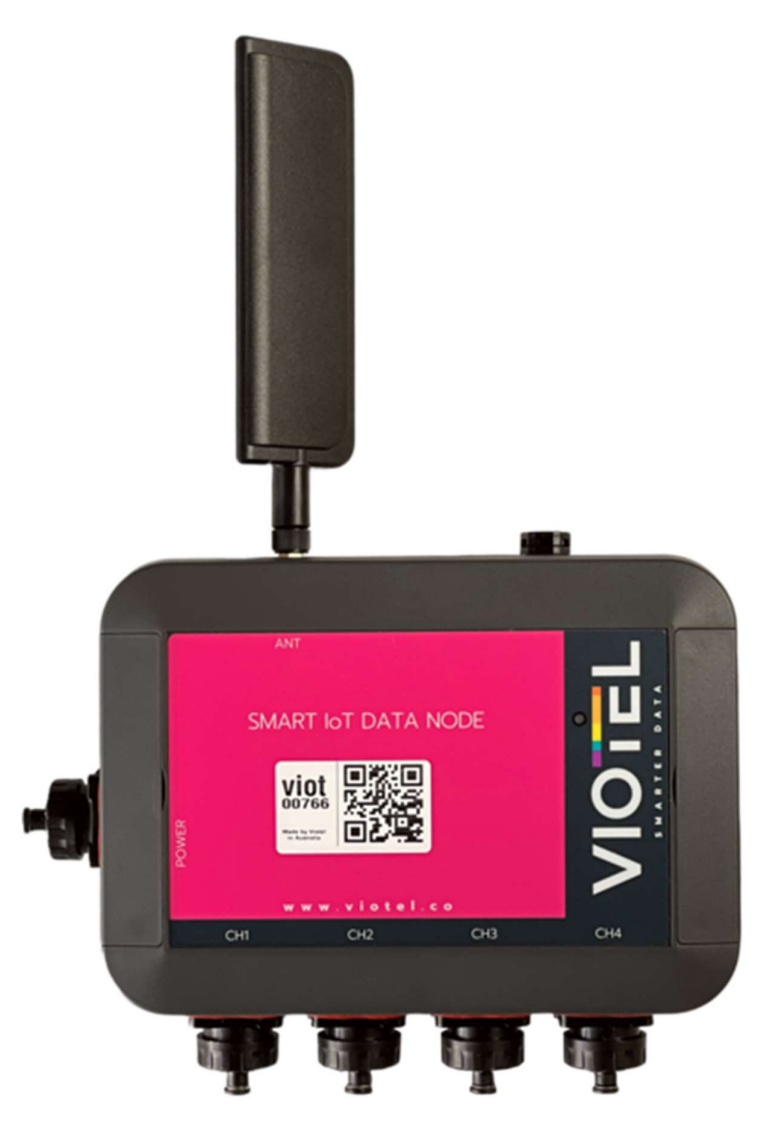

Viotel Limited. 29 East Street, Auckland, 1010, New Zealand. NZBN: 94 2904 7516 083 Viotel Australia Pty Ltd. Level 2, 127 Macquarie Street, Hobart, 7000, Australia ABN: 34 645 231 349 www.viotel.co SMARTER DATA

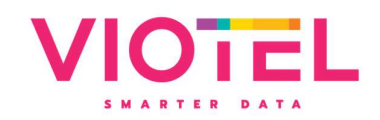

# Contents

| 1 | Intro | duction                 | 3    |
|---|-------|-------------------------|------|
|   | 1.1   | Warning                 | 3    |
|   | 1.2   | Theory of Operation     | 3    |
|   | 1.3   | Parts List              | 4    |
|   | 1.4   | Required Tools          | 4    |
|   | 1.5   | Dimensions              | 4    |
| 2 | Usag  | e                       | 6    |
|   | 2.1   | Indicated Key Location  | 6    |
|   | 2.2   | Channels                | 6    |
| 3 | Oper  | ating Instructions      | 7    |
|   | 3.1   | Operation               | 7    |
|   | 3.2   | System Status           | 7    |
|   | 3.3   | System Status Indicator | 9    |
| 4 | Main  | tenance                 | . 10 |
|   | 4.1   | External Power          | . 10 |
|   | 4.2   | Downloading Data        | . 10 |
|   | 4.3   | Further Support         | 10   |

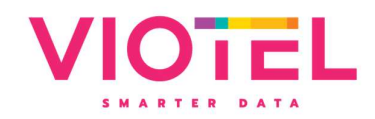

## 1 Introduction

#### 1.1 Warning

This guide intends to assist in the preferred mounting, operation, and usage of Viotel's SMART IoT Data Node.

Please read and completely understand this user guide in order to make sure the safe and correct use of the system as well as maintain the longevity of the device.

Protection provided by the equipment may be impaired if used in a manner contrary to this user manual.

The antenna must be plugged in before any operation occurs.

Changes or modifications not expressly approved by Viotel Limited could void the user's authority to operate the equipment.

This product must not be disposed of in the normal waste stream. It contains a battery pack and electronic components and so should be recycled appropriately.

### 1.2 Theory of Operation

The SMART IoT Data node is a low touch Internet of Things (IoT) device. It is designed to as simple as possible to install, plug required sensors in, activate, set, and forget. Data is retrieved from the device via our cloud-based platform or via API to yours using the integrated LTE/CAT-M1 cellular communications. The device also uses GPS for time synchronisation where comparison of events between nodes is required.

The device is always monitoring for events, and can be continuously monitoring, or set to a triggered state and upload data in seconds. Remote configuration is possible to change the acquisition, calibration, and upload frequency.

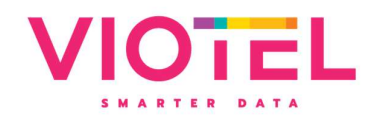

#### 1.3 Parts List

| PART | QTY | DESCRIPTION                                   |
|------|-----|-----------------------------------------------|
| 1    | 1   | SMART IoT Data Node                           |
| 2    | 1   | Battery pack* (pre-<br>installed on the Node) |
| 3    | 5   | Caps (pre-installed on the Node)              |
| 4    | 3   | 4 Pin Sensor Plugs                            |
| 5    | 1   | 3 Pin Sensor Plug                             |
| 6    | 1   | External Power Plug                           |
| 7    | 1   | Antenna                                       |
| 8    | 1   | Magnetic Key                                  |
| 9    | 1   | Pole Mounting bracket<br>(optional)           |

\*Externally Powered SMART IoT Data Nodes will not include internal batteries.

#### 1.4 Required Tools

Tools are not required for installation other than hand tools specific to your installation scenario.

The following tools are required for connecting your sensors to the device.

• Soldering equipment

#### 1.5 Dimensions

Mounting options include:

- 1) 4x Covered M5 mounting holes
- 2) 2x Threaded M3 Holes suitable for optional pole mount bracket or mounting to an enclosure

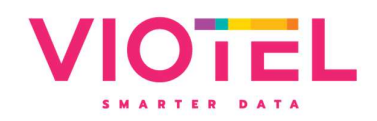

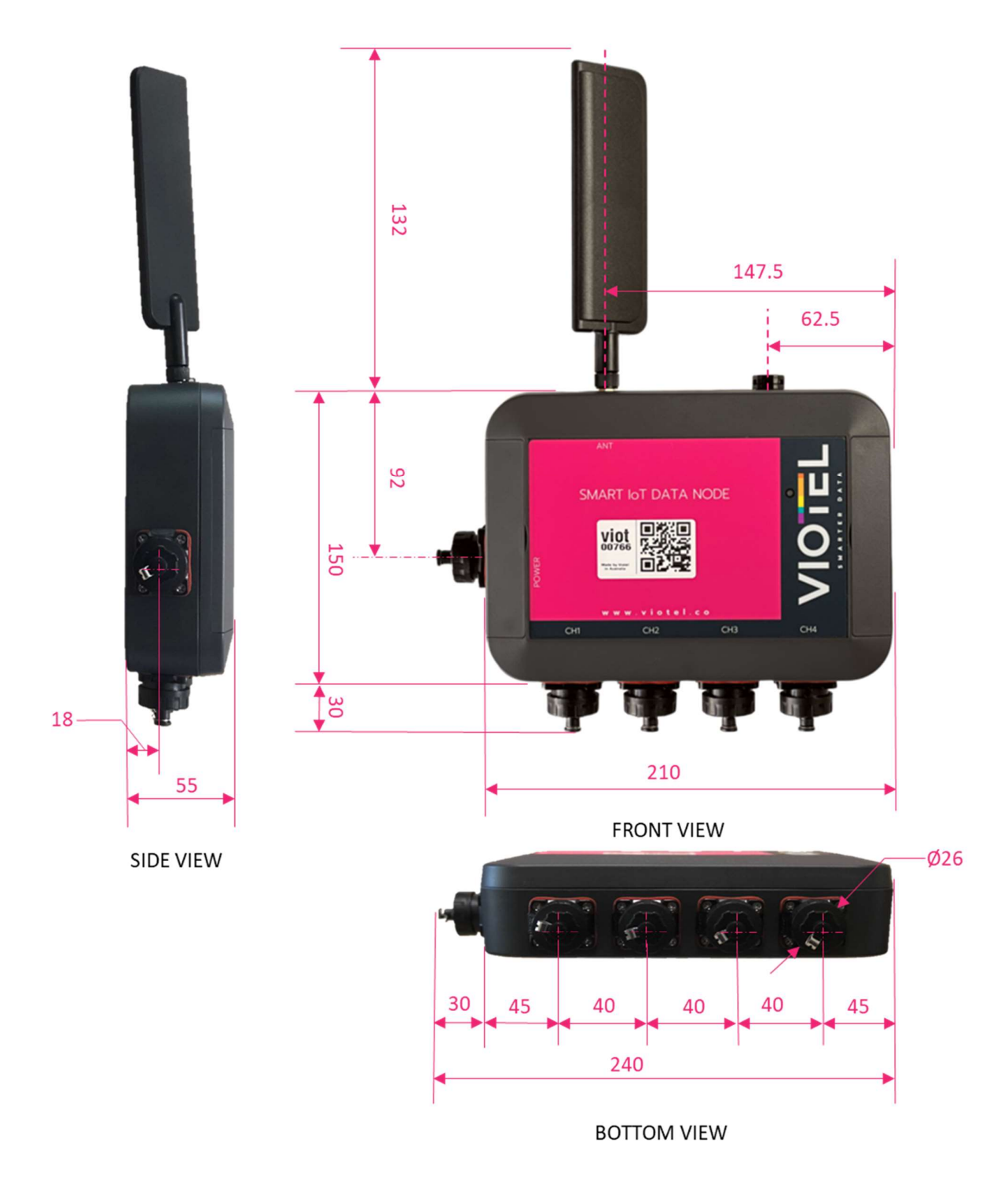

Figure 1 Dimensions in mm

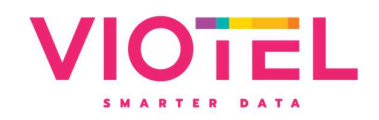

## 2 Usage

#### 2.1 Indicated Key Location

# WARNING: The antenna must be screwed into its designated antenna jack before any operation of the device.

The switch that the magnetic key (Part 8) operates on the SMART IoT Data Node (Part 1) is located directly behind the "O" on the Viotel logo, as shown below.

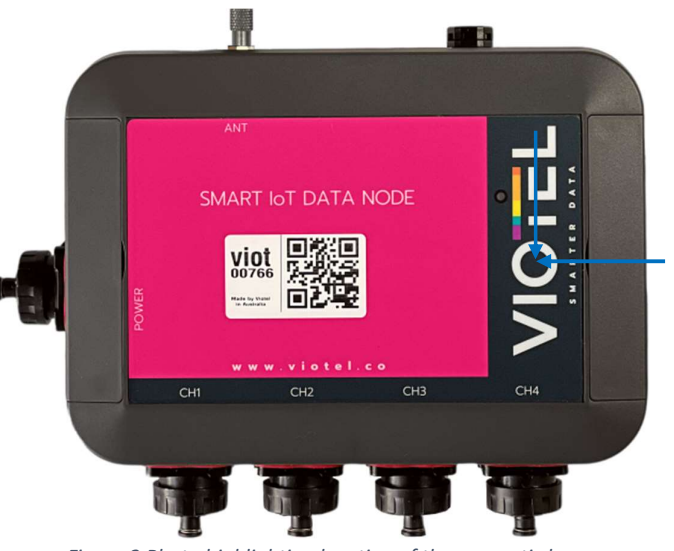

Figure 2 Photo highlighting location of the magnetic key

#### 2.2 Channels

You are supplied with 4x Sensor Plugs (part 4 & part 5) for soldering to your chosen sensor.

| CHANNEL | DESCRIPTION          |  |  |
|---------|----------------------|--|--|
| CH1     | MODBUS / RS485       |  |  |
| CH2     | Strain Gauge (3 Pin) |  |  |
| СНЗ     | 4-20mA dc            |  |  |
| CH4     | 4-20mA dc            |  |  |
|         |                      |  |  |

Table 2 Channels

Viotel can supply sensors with the plugs pre-installed, or a plug to junction box for quick connection of cables.

Viotel Smart IoT Node

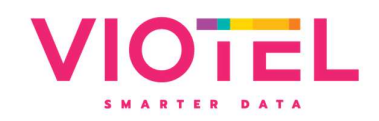

# **3** Operating Instructions

#### 3.1 Operation

By default, your Viotel SMART IoT Data Node will be set to Off mode. To change the mode that the node is currently in; simply take the magnetic key (Part 7) and hover it over the Indicated key location.

All operations and LED indications refer to firmware version: 3.02.16, please be aware future states may change some functionality.

| TAP INSTRUCTIONS                        | FUNCTION                    | DESCRIPTION                                                                                                    |  |
|-----------------------------------------|-----------------------------|----------------------------------------------------------------------------------------------------|--|
| Tap once (while in<br>Off)              | Current Status              | This will light up the LED indicating the current status the this system is in.                                                                                                    |  |
| Tap once (while On)                     | Diagnostic                  | The device will quickly record 10 data entries and upload<br>them. Once this data has been logged, the device will<br>return to its standard operation automatically.                               |  |
| Tap once, Tap again<br>within 3 seconds | Upload and<br>change status | This will cause the device to initiate the upload and update<br>sequence. In total, this process should take a few seconds<br>to complete and then set the device automatically to a new<br>status. |  |

Table 3 How to switch between states

### 3.2 System Status

| STATUS        | DESCRIPTION                                                                                                    |  |  |
|---------------|----------------------------------------------------------------------------------------------------|--|--|
| On            | In this status, the device will consistently record data given the user defined interval, check for firmware updates, monitor for user defined triggers and check for Magnetic Key inputs (Part 4).          |  |  |
| Diagnostic    | This status will set the data recorded interval to 3 minutes and quickly record<br>10 entries along with GPS data. After approximately 30 minutes, the device will<br>return to its On status automatically. |  |  |
| Communicating | The device is currently trying to communicate with the server to update firmware, load data and status information.                                                                                          |  |  |
| Off           | The device will check for any wake-up commands, such as the Magnetic Key<br>(Part 3) or user defined data collection interval.                                                                               |  |  |
|               | Every 7-days, the device will initiate a connection to provide status updates<br>and check for system updates. Then it shall return to a Off unless otherwise<br>specified by the server.                    |  |  |

Table 4 Description of Device Status

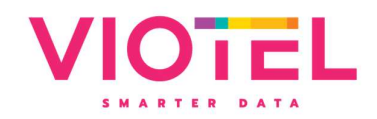

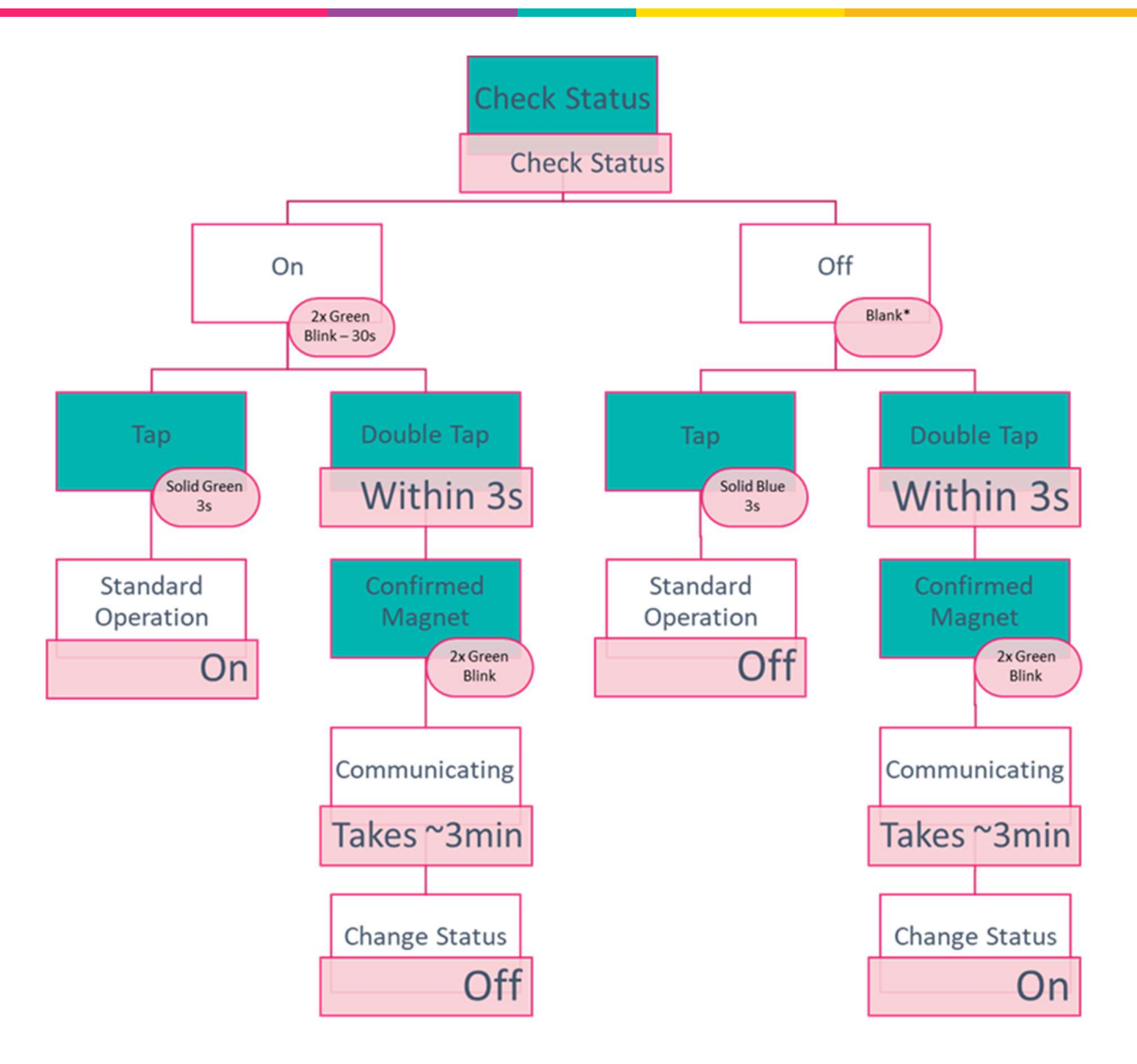

Table 5 Flow Diagram for Cycling System Status with Magnetic Key

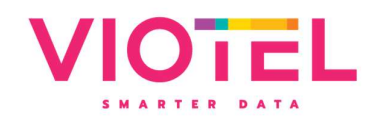

## 3.3 System Status Indicator

| LIGHT                                | INTERVAL  | MEANING                       | DESCRIPTION                                                                            | VISUAL |
|--------------------------------------|-----------|-------------------------------|----------------------------------------------------------------------------------------|--------|
| Green Blink<br>four times            | 1s        | Successful Firmware<br>Update | Firmware update requested,<br>downloaded, and installed<br>successfully.               | Q      |
| Green Blink<br>Twice (100ms)         | every 30s | On                            | Device is On, running<br>normally. See the section 3.2<br>System Status for details.   | Q      |
| Green Blink<br>Twice (50ms)          |           | Status Change<br>Confirmation | The device has confirmed that<br>it will now switch from Off to<br>On.                 | 0      |
| Solid Green                          | <3s       | Status Change<br>Confirmation | The device has confirmed that<br>it will now switch from On to<br>Off                  | 0      |
| <b>Solid Green +</b><br>Yellow Blink | 3s<br>1s  | Status Change<br>Confirmation | Device is On and preparing to run a Diagnostic.                                        | O      |
| Yellow Blink<br>(100ms)              | Every 1s  | GPS Fixing                    | The device is currently acquiring a GPS signal.                                        | Q      |
| Solid Yellow                         | 1s        | GPS Fixing                    | The GPS signal has been<br>acquired and successfully got<br>a valid position.          | 0      |
| Red Blink four<br>times              | 1s        | Failed Firmware<br>Update     | Firmware update requested<br>and failed to download.                                   | Ó      |
| Solid Red<br>(300ms)                 |           | Device is Busy                | The device is currently busy<br>and will not accept commands<br>from the magnet.       | 0      |
| Blue Blink<br>Twice (150ms)          |           | Communicating                 | The device has begun<br>Communicating, network has<br>successfully connected.          | Q      |
| Solid Blue                           | 3s        | Off                           | Device is in Off. See the<br>section 3.2 System Status for<br>details.                 | 0      |
| Purple Blink<br>Twice (100ms)        | Every 30s | Diagnostic                    | Device is On, running<br>Diagnostic. See the section 3.2<br>System Status for details. | Ó      |

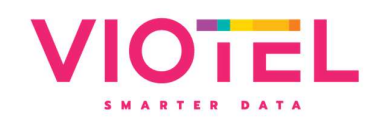

| Green/Red<br>Alternating |     | Firmware Update | Firmware update requested,<br>downloading and installation<br>underway. | -0- |
|--------------------------|-----|-----------------|-------------------------------------------------------------------------|-----|
| Blank                    | N/A | Off             | Device is in Off. See the<br>section 3.2 System Status for<br>details.  | 0   |

Table 6 System Status Indicator

## 4 Maintenance

The product should not require any maintenance after installation. If the need to clean the product should arise, use only a damp cloth and mild detergent. Do not use any solvents as this may damage the enclosure.

**Only service personnel authorised by the manufacturer may open the inner enclosure.** No user serviceable parts are located inside.

#### 4.1 External Power

5.0-7.5V DC (1A max) supply is required to power your device. All electrical work must be carried out by suitably qualified technician, and in compliance with local laws and regulations.

Power adapters can be purchased from Viotel.

Products and Data Loggers (viotel.co)

#### 4.2 Downloading Data

The only way to retrieve data is over the cellular communications. This can be activated on demand using the magnetic key. However, if the device is in the field and is unable to upload data, the device is programmed to keep trying in decreasing increments to conserve battery. If after 4 days of attempting to upload, it will reboot.

Data is stored on non-volatile memory; therefore, it is stored when rebooted and after power loss.

Data is deleted from the device once successfully uploaded.

#### 4.3 Further Support

For further support, please email our friendly staff at <a href="mailto:support@viotel.co">support@viotel.co</a> with your name and number and we will get back to you.

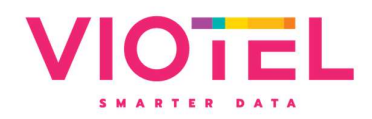

## Viotel Ltd

**Auckland** Suite 1.2/89 Grafton Street Parnell, Auckland, 1010

sales@viotel.co | NZBN: 94 2904 7516 083

## Viotel Australia Pty Ltd

**Hobart** Level 2 127 Macquarie Street Hobart, TAS, 7000

> **Remote Offices** Brisbane, Sydney

sales@viotel.co | ABN: 15 109 816 846